# ClubRunner

<u>Help Articles > ClubRunner FAQ > Support > JavaScript FAQs - MAC Version</u>

## **JavaScript FAQs - MAC Version**

Michael C. - 2021-02-12 - Support

### **Enable JavaScript on Apple Safari:**

- On the web browser menu click on "Safari" and select "Preferences".
- In the "Preferences" window select the "Security" tab.
- In the "Security" tab section "Web content" mark the "Enable JavaScript" checkbox.
- Now close the browser and reload the page.

#### **Enable JavaScript on FireFox:**

- On the web browser menu bar click "FireFox" menu and then select "Preferences".
- In the "Options" window select the "Content" tab.
- Mark the "Enable JavaScript" checkbox.
- In the opened "Options" window click on the "Close" button.
- Now close the browser and reload the page.

#### **Enable JavaScript on Google Chrome:**

- On the web browser menu click on "Chrome" and select "Settings".
- In the "Settings" section scroll all the way to the bottom and click on the "Show advanced settings..." link.
- Under the "Privacy" click on the "Content settings...".
- When the dialog window opens, look for the "JavaScript" section and select "Allow all sites to run JavaScript (recommended)".
- Click on the "Done" button to close it.
- Close the "Settings" tab.
- Click on the "Reload this page" button of the web browser to refresh the page.